# Pumpen-Steuerung mit Cloud Anbindung

IoTPilot-Pump

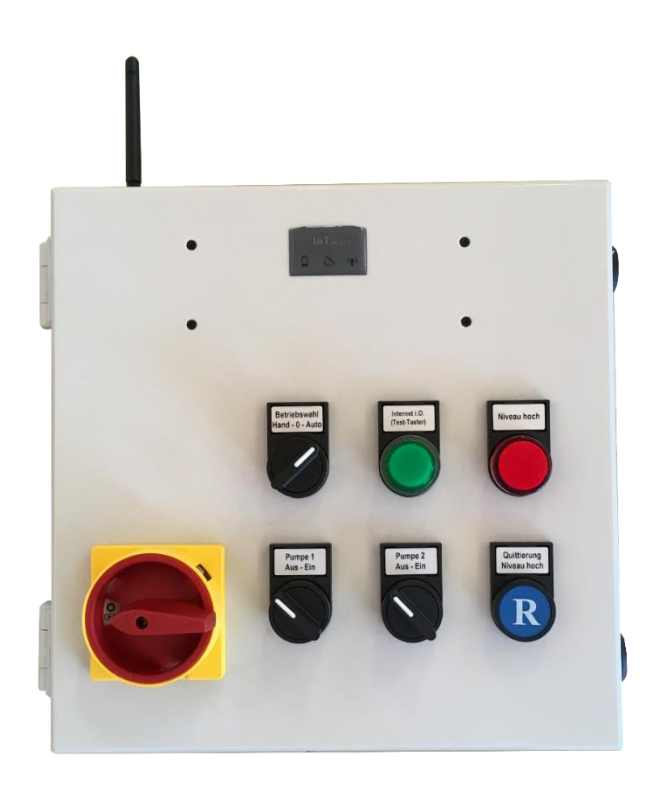

| Dokumentversion: | 0.7                                                 |
|------------------|-----------------------------------------------------|
| Verfasser:       | M. Kurmann                                          |
| Ausführung:      | Ansteuerung 2x1.1kW oder 2x2.2kW oder 2x4.2kW Pumpe |
| Projekt:         | 181021                                              |

Versionsübersicht

| Datum      | Version | Beschreibung                                                                             |
|------------|---------|------------------------------------------------------------------------------------------|
| 27.03.2018 | 0.1     | Erstellung                                                                               |
| 13.02.2019 | 0.2     | Überarbeitung                                                                            |
| 30.04.2019 | 0.3     | CE Konformitätserklärung gemäss EMV Prüfung                                              |
| 02.07.2019 | 0.4     | Zusätzlich unterstützte Leistung 4.2kW eingefügt.                                        |
| 27.01.2020 | 0.5     | Erklärung Meldungs-Schweregrad eingefügt                                                 |
| 11.03.2020 | 0.6     | Erklärung Endkunde erstellen, Geräte zuweisen                                            |
| 01.07.2021 | 0.7     | Niveausteuerung via Pegelsonde oder/und Schwimmschalter. Siehe Abschnitt 9.2.6, Seite 19 |

Wir machen FUNKtionierende Systeme

| 1  | E     | EINLEIT        | rung                                                           | . 3 |
|----|-------|----------------|----------------------------------------------------------------|-----|
| 2  | E     | BETRIE         | BSBEDINGUNGEN                                                  | . 3 |
| 3  | E     | BESTIN         | IMUNGSGEMÄßE VERWENDUNG                                        | . 4 |
| л  | 、     |                |                                                                | л   |
| -  |       |                |                                                                |     |
| 5  | 5     | SICHER         | HEITSHINWEISE                                                  | . 4 |
| 6  | C     | GRUNE          | OPRINZIP                                                       | . 6 |
| 7  | ŀ     | ANSCH          | LUSS                                                           | . 8 |
|    | 7.1   | . Ali          | LGEMEIN                                                        | .8  |
|    | 7.2   | Sci            | HEMA                                                           | .9  |
|    | 7.1   | . Mo           | DTOR                                                           | .9  |
| 8  | E     | BEDIEN         | IUNG STEUERUNG                                                 | 10  |
|    | 81    | STE            |                                                                | 10  |
| •  | <br>- |                |                                                                |     |
| 9  |       | DEDIEN         |                                                                | 11  |
|    | 9.1   | . Ein          | ILOGGEN IN CLOUD-ANWENDUNG                                     | 11  |
|    | 9.Z   | . IH<br>Эр 1   | Allaemein                                                      | 12  |
|    | 6     | ).2.1<br>).2.2 | Untermenü "IoTPilot Pump 181021"                               | 13  |
|    | 9     | 9.2.3          | Untermenü "Meldungs-Logbuch"                                   | 15  |
|    | 9     | 9.2.4          | Untermenü "Meldungskonfiguration"                              | 16  |
|    | 9     | 9.2.5          | Untermenü Eskalations-Konfiguration                            | 18  |
|    | 9     | 9.2.6          | Untermenü IoTPilot Pump Einstellungen                          | 19  |
|    | 9.3   | GE GE          | rät einem End-Kunden zuweisen                                  | 20  |
|    | 9     | 9.3.1          | Neuer End-Kunde mit Benutzer erstellen                         | 20  |
|    | 9     | 9.3.2          | Gerät einem End-Kunden zuweisen                                | 21  |
|    | 9     | 9.3.3          | Meldungs- und Eskalationskonfiguration dem End-Kunden zuweisen | 21  |
| 10 |       | FEHL           | ER-/WARNMELDUNGEN                                              | 22  |
| 11 |       | мот            | ORENSCHUTZ                                                     | 22  |
| 12 |       | GEH            | ÄUSEDIMENSIONEN                                                | 23  |
| 13 |       | CE K           | ONFORMITÄTSERKLÄRUNG                                           | 24  |

Wir machen FUNKtionierende Systeme

Bedienanleitung Seite 3 von 24

# 1 Einleitung

Der IoTPilot-Pump ist eine spezielle Ausführung des IoTPilot-Multi. Integriert im selben Gehäuse sind auch die Motor bzw. Pumpensteuerungen mit Thermo- und Trockenlaufschutz. Drei Schwimmer-Schalter steuern die beiden Pumpen auf das gewünschte Niveau. Ein vierter Schwimmer-Schalter informiert per SMS und/oder Email, dass das Niveau zu hoch ist, falls es sich um eine Abpump-Anlage handelt. Weitere Meldungen informieren die entsprechenden Benutzer nach dem eingestellten Eskalations-Management-Ablauf entsprechend ihren Prioritäten. Über die Not-Steuerung kann man die Pumpen auch direkt vor Ort kontrollieren. Liegt ein Spannungsverlust oder ein Fehler vor, werden die Benutzer auch über diese Ereignisse informiert. Die Pumpensteuerung kann man über die Cloud konfigurieren und ihren Standort auf einer Karte anzeigen lassen.

Über die Cloud werden nicht nur Daten aufgezeichnet (Niveau, Zustände, Temperatur, Feuchtigkeit), sondern man kann die Pumpe auch über die Cloud fernsteuern. So ist es möglich, die Anlage in der Cloud auf Handbetrieb einzustellen, damit man die Pumpen manuell ein- oder ausschalten kann. Über die integrierte cloudbasierte Zeitschaltuhr kann man die Pumpen auch zeitlich beliebig ein- und ausschalten. Das Einstellen der Zeitschaltuhr erfolgt bequem über die Cloud.

Die Steuerung ist mit einem abschliessbaren Hauptschalter gemäss Forderung der Maschinenrichtline 2006/42/EG ausgestattet und entspricht den neusten europäischen Normen (CE).

### 2 Betriebsbedingungen

| Netzanschlussspannung           | AC 400V +/-10%                                                                                       |
|---------------------------------|----------------------------------------------------------------------------------------------------|
| Netzfrequenz                    | 50Hz +/- 3%                                                                                          |
| Anschluss Standard-Steuerung    | 3LN + PE                                                                                             |
| Motorstarter-Technologie        | Direktstart (Stern-Dreieck, Softstart oder FU optional)                                              |
| Unterstützter Motorentyp        | 3 Phasen asynchroner Drehstromkäfigläufermotor                                                       |
| Unterstütze Motorennennleistung | 1.1kW / 2.2kW oder 4.2kW (Bitte prüfen sie das Typenschild,<br>um welche Ausführung es sich handelt) |
| Schutzart komplett              | IP54 (Schutz gegen allseitiges Spritzwasser)                                                         |
| Einschaltzyklen                 | Nicht mehr als 15 x per Stunde ein/ausschalten                                                       |
| Betriebstemperatur              | -15°C bis +50°C                                                                                      |
| Relative Luftfeuchtigkeit       | 90% ohne Frost                                                                                       |

Wir machen FUNKtionierende Systeme

Bedienanleitung Seite 4 von 24

# 3 Bestimmungsgemäße Verwendung

Die Steuerung darf nur für niveaugeregelte Pumpen eingesetzt werden.

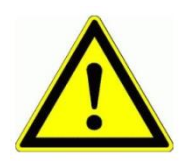

Dieses Produkt ist in dieser Konfiguration **NICHT** für sicherheitsrelevante Anwendungen einsetzbar, wo ein Defekt oder eine Fehlfunkton des Produkts zur Gefährdung von Personen oder grossen materiellen Schäden führen kann.

# 4 Vorhersehbare Fehlanwendung

- 1. Entfernt der Benutzer die Antenne oder installiert man den Schaltschrank ohne 2G/3G Netzabdeckung, ist die Funktion nur über den Notbetrieb auf der Schaltschrankfront gewährleistet.
- 2. Der Trockenlauf-Schwimmer (Schwimmschalter 1) muss so eingestellt sein, dass bei Ansprechen des Schalters die Pumpe nicht trocken läuft.

# 5 Sicherheitshinweise

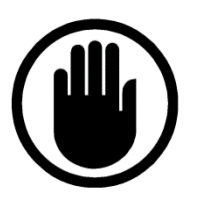

Die Installation, der Service und die Einstellungen der Steuerung dürfen nur durch elektrisch geschultes Personal durchgeführt werden.

Es müssen zwingend immer alle Installations- und Sicherheitsnormen eingehalten werden.

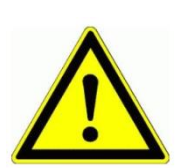

Vor der Inbetriebnahme ist anhand des Steuerungstypenschildes zu prüfen, ob die korrekte Betriebsspannung eingesetzt wird in Bezug auf Leistung und Spannung.

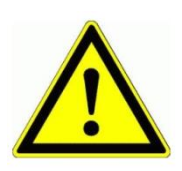

Die Schaltanlage darf nicht ungeerdet betrieben werden.

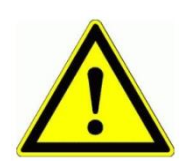

Der Steuerungskasten darf nur im stromlosen Zustand geöffnet werden.

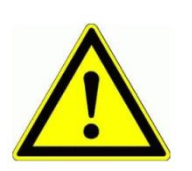

Niemals unter Spannung an den Klemmen oder an der Steuerung arbeiten!

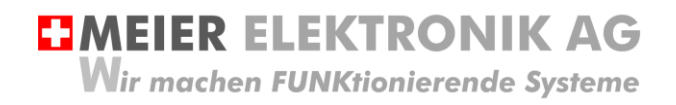

Bedienanleitung Seite 5 von 24

Niemals das Gerät mit Wasser auswaschen oder mit Wasserhochdruck reinigen.

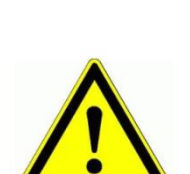

Wir das Gerät auf einer vibrierende Oberfläche installiert, ist die Steuerung zwingend auf Gummipuffer zu montieren, um allfällige Schwingungen zu reduzieren damit die Lebensdauer nicht eingeschränkt wird.

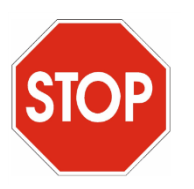

Die Pumpen-Steuerung darf NICHT für sicherheitsrelevante Anwendungen eingesetzt werden, wo ein Defekt oder eine Fehlfunktion des Produktes zur Gefährdung von Personen oder zu materiellen Schäden führen kann.

Wir machen FUNKtionierende Systeme

Bedienanleitung Seite 6 von 24

# 6 Grundprinzip

#### Abbildung 1: Grundprinzip

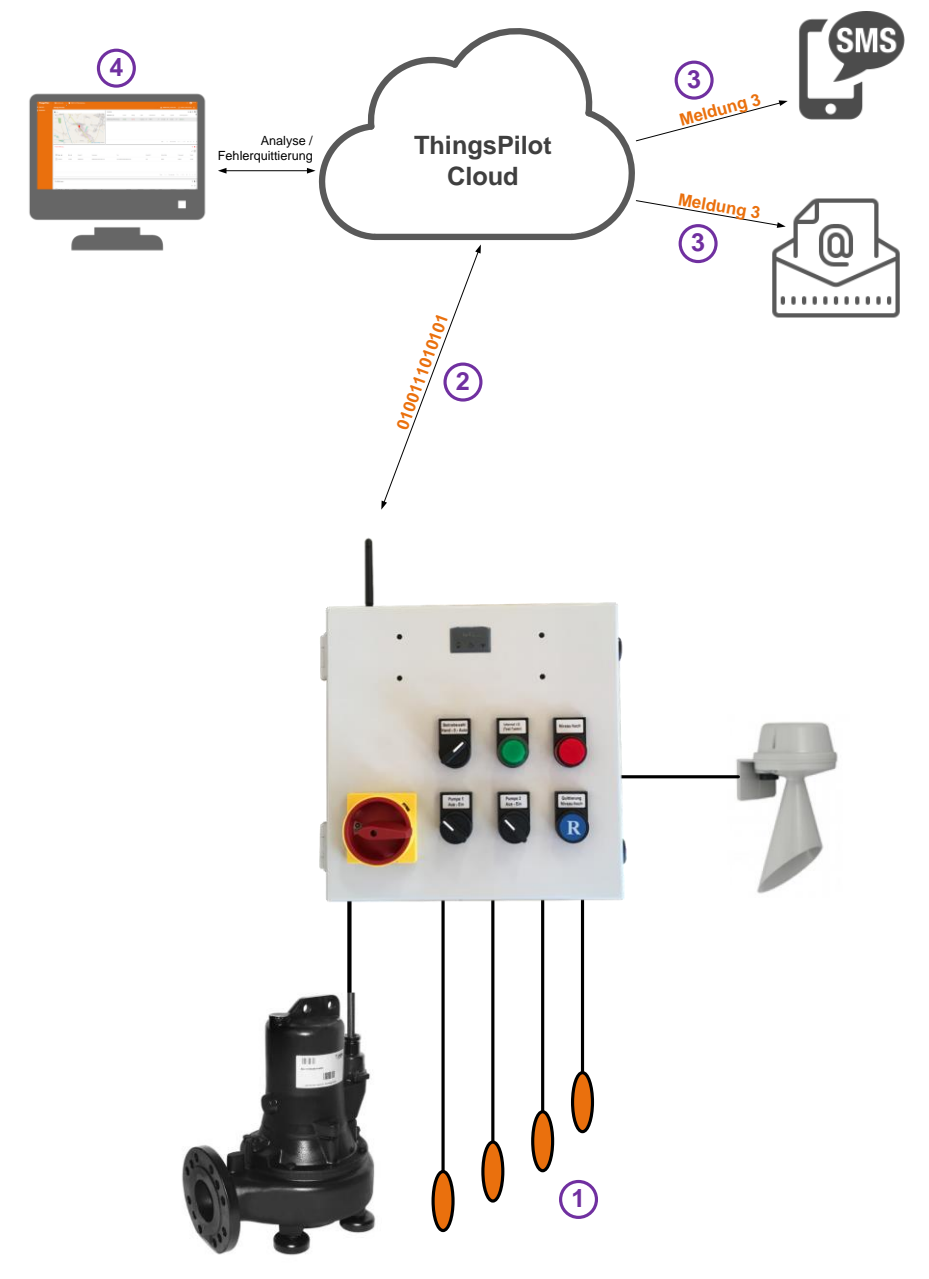

| Schritt               | Beschreibung                                                                                                    |
|-----------------------|----------------------------------------------------------------------------------------------------|
| Vorbereitung<br>Cloud | Um die IoTPilot-Pump Steuerung verwenden zu können, müssen sie vorgängig ein ThingPilot-<br>Cloud Aktivierungs-Email erhalten haben. Haben sie dieses nicht erhalten, schreiben Sie uns eine<br>Email auf <u>info@meier-elektronik.ch</u> mit folgendem Inhalt: |
|                       | Bitte senden Sie uns den ThingsPilot Aktivierungs-Link zu. Die IoTPilot-Pump-Steuerung haben<br>wir mit der Lieferscheinnummer XXXX erhalten (ersetzen sie XXXX mit ihrer effektiven<br>Lieferscheinnummer).                                                    |
|                       | Name:                                                                                                    |
|                       | Vorname:                                                                                                    |
|                       | Mobile Telefonnummer:                                                                                                    |
|                       | Emailadresse, welche als Benutzer hinterlegt werden soll                                                                                                    |
|                       | Einsatzort: (falls bereits bekannt)                                                                                                    |

Т

Wir machen FUNKtionierende Systeme

٦

|                       | Mit dem Aktivierungs-Link erhalten sie Zugang zur ThingsPilot-Cloud, um darin die Meldungen<br>anzusehen und die Meldungstexte und Meldungsempfänger zu konfigurieren.                                                                                                    |
|-----------------------|----------------------------------------------------------------------------------------------------|
| Vorbereitung<br>Gerät | Verdrahten Sie das Gerät gemäss beiliegendem Schema                                                                                                    |
| 1                     | Zum Beispiel sind Niveauschwimmer 1-4 wegen erhöhtem Wasserniveau aktiv (Niveau zu hoch).                                                                                                    |
| 2                     | Der Zustand der Schimmer wird an die Cloud bzw. das Web-Portal übermittelt und aufgezeichnet.<br>Aus den Schwimmerzuständen sendet die Cloud den Befehl, dass beide "Pumpen eingeschaltet<br>werden sollen. Zusätzlich löst Schwimmer 4 die Meldung "Niveau zu hoch" auf der Cloud aus. |
| 3                     | Anhand der konfigurierten Meldungs-Empfängern wird die Meldung je nach Konfiguration per SMS und/oder Email versendet.<br>Wie man die Empfänger konfiguriert, finden Sie in Abschnitt XXX                                                                                               |
| 4                     | Nachdem ein Meldungs-Empfänger eine Meldung erhalten hat, kann er diese über das Web-<br>Portal quittieren.                                                                                                    |

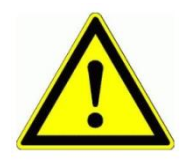

Г

Der Meldungs-Empfänger ist verantwortlich, dass nach der Quittierung die entsprechenden Massnahmen eingeleitet werden, damit die Anlage wieder vollständig funktionsfähig wird.

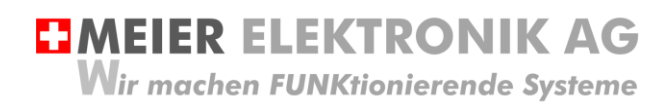

Bedienanleitung Seite 8 von 24

# 7 Anschluss

### 7.1 Allgemein

Alle Funktionen sind auf Klemmen (1) verdrahtet und somit einfach und übersichtlich anschliessbar (Schema siehe Abschnitt 7.2, Seite 9)

#### Abbildung 2: Anschluss und Klemmen der Steuerung

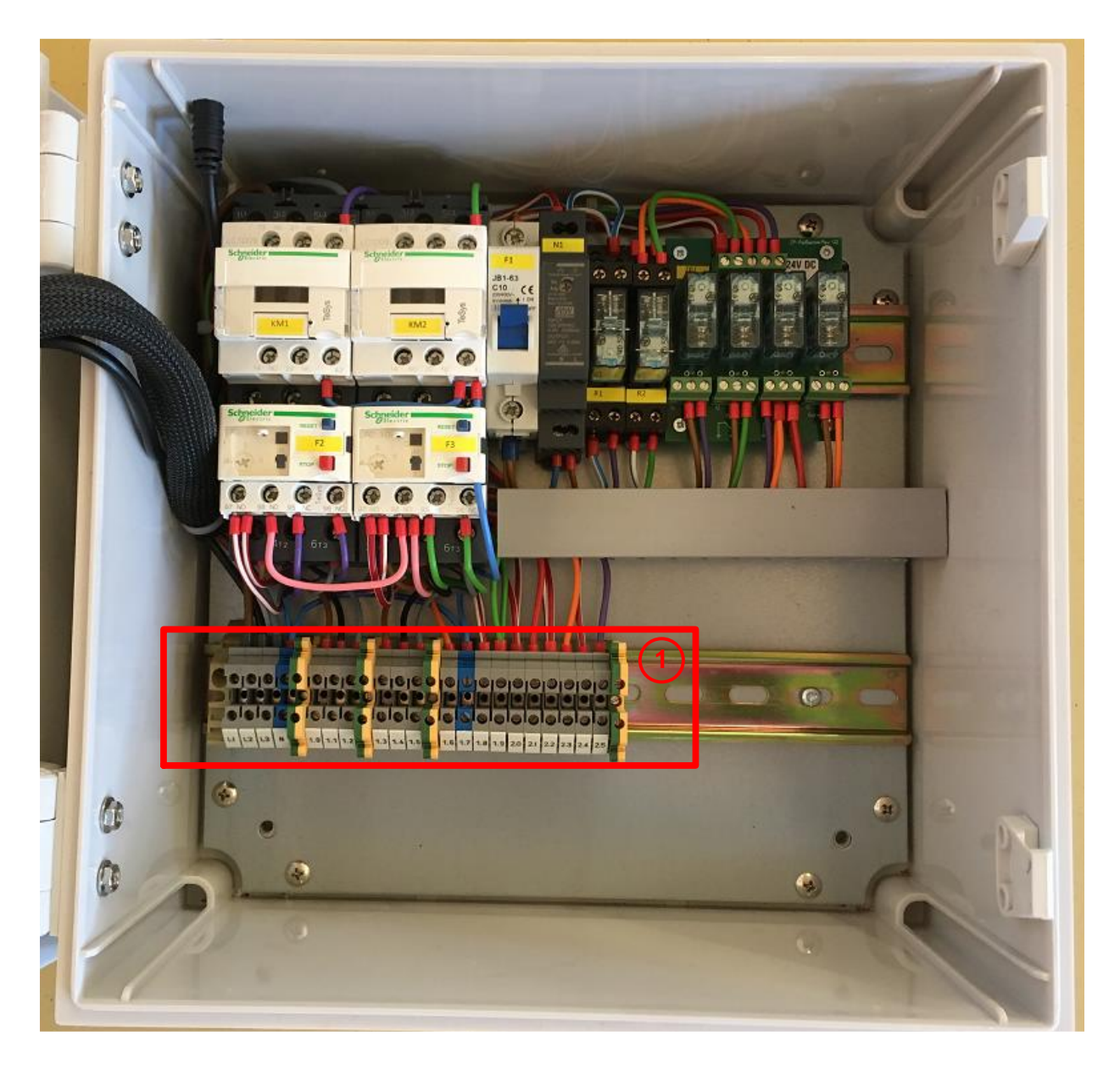

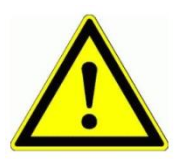

Niemals unter Spannung an den Klemmen oder an der Steuerung arbeiten!

Bedienanleitung Seite 9 von 24

### 7.2 Schema

Siehe separates Schemablatt mit der Zeichnungsnummer 140117-05-xx. Die Kennzeichnung xx gibt die Version des Schemas an.

## 7.1 Motor

Anhand des Motoren-Typenschilds ist zu prüfen, ob die Motorenwicklungen für 230 oder für 400V ausgelegt sind. Entsprechend muss der Motor dann im Stern oder im Dreieck angeschlossen werden.

#### Tabelle 2: Motoranschluss Dreieck

| Motorenwicklung 400V, wenn auf dem Typenschild 400/690V steht.                                                                                                    |                                |                                                     |                    |           | Motor mu<br>angeschl | Motor muss somit im Dreieck angeschlossen werden. |               |                              |                                     |
|----------------------------------------------------------------------------------------------------|--------------------------------|-----------------------------------------------------|--------------------|-----------|----------------------|---------------------------------------------------|---------------|------------------------------|-------------------------------------|
|                                                                                                    |                                |                                                     |                    |           |                      |                                                   |               | W2 mit U<br>mit W1 ve        | 1 und U2 mit V1 und V2<br>erbinden! |
|                                                                                                    |                                |                                                     |                    |           |                      |                                                   |               | L1 wird b                    | ei der Steuerung bei U              |
|                                                                                                    |                                |                                                     |                    |           |                      |                                                   |               | L2 bei V                     | und L3 bei W                        |
|                                                                                                    |                                |                                                     |                    |           |                      |                                                   |               | angeschl                     | ossen. Ist die Drehrichtung         |
|                                                                                                    |                                |                                                     |                    |           |                      |                                                   |               | zu wechs                     | eln, kann der                       |
|                                                                                                    |                                |                                                     |                    |           |                      |                                                   |               | worden                       | iranti L1 mit L2 getauscht          |
|                                                                                                    |                                | -                                                   |                    |           |                      |                                                   |               | werden                       |                                     |
| Definition for the second second seco | outchi<br>an Olden<br>he Nethe | Motors B.V.<br>barneveldtstraat<br>erlands - 6828 2 | 85a<br>'N Arnhem   |           | GL                   | 0034-1                                            | CE            | Z                            |                                     |
| 3-motor No.:                                                                                                    | 336                            | 3212900                                             | 2                  |           |                      |                                                   | - ADD- AN     |                              |                                     |
|                                                                                                    | М1                             | 200L2                                               | IMB5 IP 55         | Rtg       | S1                   | 220 k                                             | g Ins.cl: F-B | TV                           | W2[12]V2                            |
| · V                                                                                                    | Hz                             | kW                                                  | A                  | COSP      | Conn                 | - et pm                                           | Eff           |                              | TTT O                               |
| 400/690                                                                                                    | 50                             | 30                                                  | 52.7/30.6          | 0.90      | Δ/Y                  | 2940                                              | EFF2-91.4%    | TV                           |                                     |
|                                                                                                    | 60                             | 33-34.5-36                                          | 52.7-52.7-52.7     | 0.90      | Δ                    | 3525                                              |               | ЦЦ                           | C I V I W I                         |
| voltage range:∆ 3                                                                                                    | 80-400-                        | 420V 50Hz (A 44                                     | 0-460-480V 60Hz)/Y | 660-690-7 | 720V 50H             | z(Y 760-7                                         | 90-830V 60Hz) |                              |                                     |
| Brgs.DE: 631                                                                                                    | 12ZZC3                         | NDE: 6                                              | 812ZZC3            | $\odot r$ | nar                  | ath                                               | non° 👩        | TKTK                         | L1L2L3 PE                           |
| PTC 150°C                                                                                                    |                                |                                                     |                    | 22        |                      | elec                                              | stric         | in the set of the set of the | 2 (00)                              |
|                                                                                                    |                                |                                                     |                    |           |                      |                                                   |               |                              | 3~4008                              |

Wir machen FUNKtionierende Systeme

Bedienanleitung Seite 10 von 24

# 8 Bedienung Steuerung

### 8.1 Steuerung allgemein

#### Abbildung 3: Bedien- und Anzeigeelemente

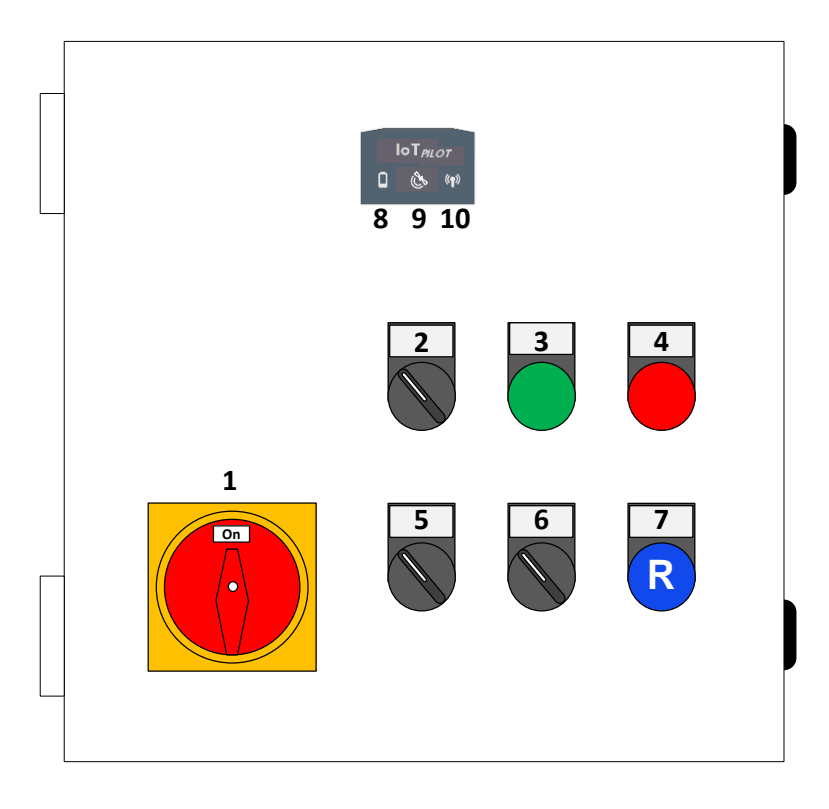

| Tabelle 3: Übersicht Bedienelemente Softsta | rter Steuerung allgemein |
|---------------------------------------------|--------------------------|
|---------------------------------------------|--------------------------|

| Position | Funktion                             | Beschreibung                                                                                                    |
|----------|--------------------------------------|----------------------------------------------------------------------------------------------------|
| 1        | Hauptschalter                        | Abschliessbarer Hauptschalter, welcher die Steuerung vom Netz trennt.                                                                                                    |
| 2        | Hand - 0 - Auto                      | Betriebswahlschalter "Hand – 0 – Auto":                                                                                                    |
|          |                                      | Position "0": Ausgeschaltet                                                                                                    |
|          |                                      | Position "Hand": Die beiden Pumpen kann man durch die Schalter (5)<br>und/oder (6) manuell ein-/ausgeschalten. Ist das Niveau "tief" erreicht<br>(Schwimmer 1), schaltet die Pumpe automatisch aus.                                                                                                    |
|          |                                      | Position "Auto": Steuerung schaltet in Abhängigkeit der Niveau-<br>Schwimmer. Dazu ist jedoch eine Internetverbindung notwendig.                                                                                                    |
| 3        | Lampe Internet<br>i.O. (Test-Taster) | Hat das Gerät eine Internetverbindung, leuchtet der Taster. Drückt man diesen Taster, löst dies sofort eine Meldung aus und aktualisiert die Pumpen. Der Test-Taster darf nur zu Test-Zwecken verwendet werden.                                                                                                   |
| 4        | Lampe Niveau<br>hoch                 | Wir das Niveau von Schimmer 4 erreicht, erfolgt eine Fehlermeldung<br>(Niveau zu hoch). Dazu leuchtet diese Lampe und der Alarmhorn Ausgang<br>wird gesetzt. Über den Taster (7) kann man das Alarmhorn zurücksetzen.<br>Lampe "Niveau hoch" bleibt jedoch solange eingeschaltet, bis das Niveau<br>wieder sinkt. |
| 5        | Pumpe 1<br>Aus-Ein                   | Ein/Ausschalten der Pumpe im Handbetrieb. Sinkt das Niveau tiefer als<br>Schwimmer 1, schaltet die Pumpe im Hand-, wie auch im Automatikbetrieb<br>sofort aus.                                                                                                    |
| 6        | Pumpe 2<br>Aus-Ein                   | Gleiche Funktion wie Position (5), jedoch für Pumpe 2                                                                                                    |
| 7        | Quittierung<br>"Niveau hoch"         | Siehe Beschreibung Position (4)                                                                                                    |
| 8        | Batteriespannung                     | In dieser Anwendung hat diese Anzeige keine Funktion                                                                                                    |

Wir machen FUNKtionierende Systeme

Bedienanleitung Seite 11 von 24

| 9  | GPS Position   | In dieser Anwendung hat diese Anzeige keine Funktion                     |
|----|----------------|--------------------------------------------------------------------------|
| 10 | Funkverbindung | Diese LED (Lampe) blinkt kurz auf, wenn mit der Cloud kommuniziert wird. |

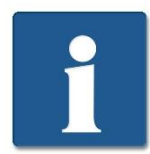

Schaltet man die Steuerung über den Hauptschalter ein, benötigt es ca. 60-90 Sekunden, bis die Verbindung ins Internet hergestellt ist. Erst danach ist die Schwimmersteuerung im Automatikbetrieb verfügbar.

# 9 Bedienung Cloud / ThingsPilot

### 9.1 Einloggen in Cloud-Anwendung

Damit man die Pumpe überwachen, steuern und die aufgezeichneten Werte analysieren kann, muss man sich beim Web-Portal anmelden. Die Zugangsdaten werden nur autorisierten Personen zur Verfügung gestellt. Wenn sie ihr ThingsPilot-Konto aktiviert haben, können sie sich jederzeit und von überall auf der Welt bei ihrem Konto anmelden. Geben sie dazu folgende Webadresse in ihrem Browser ein:

#### https://cloud.thingspilot.ch

Sollten Sie ein kundenspezifisches Login haben (z.B. <u>https://meineFirma.thingspilot.ch</u>), müssen sie natürlich diese URL eingeben.

Danach erscheint das Login-Fenster, wo sie ihre Email-Adresse (Username) und ihre Passwort eingeben müssen.

#### Abbildung 4: Login-Seite

| Usemame (email) ihreEmailAdresse Password | MEIER ELEKT                       | RONIK AG      |
|-------------------------------------------|-----------------------------------|---------------|
| Password                                  | Username (email) ihreEmailAdresse |               |
|                                           | Password                          |               |
| FORGOT PASSWOR                            |                                   | FORGOT PASSWO |

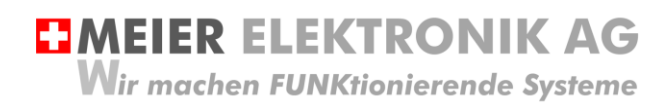

Nach erfolgreicher Anmeldung gelangen sie auf die Hauptseite mit 5 Menüeinträgen:

#### Abbildung 5: Menüeinträge

| ThingsPilot  |
|--------------|
| ♠ STARTSEITE |
| ASSETS       |
|              |
| DASHBOARDS   |
|              |
|              |

| Pos.        | Erklärung                                                                                                    |
|-------------|----------------------------------------------------------------------------------------------------|
| STARTSEITE  | Übersicht aller Menüs in Kachelform                                                                                                    |
| ASSET       | Dieses Menü enthält die Meldungs- und Eskalationskonfigurationen, welche einem End-<br>Consumer (End-Kunde) zugeordnet werden können. Für jedes Gerät kann man die Meldungs-<br>Empfänger und die Meldungstexte einzeln definieren und einem einzelnen End-Kunden<br>zuordnen. |
| GERAETE     | Dieses Menü enthält die Geräte, welche einem End-Consumer (End-Kunde) zugeordnet werden können. Somit ist es möglich, beliebig viele End-Kunden mit einem oder mehreren Geräten zu verwalten                                                                                   |
| DASHBOARDS  | Dieses Menü enthält die Bedienungselemente, welche für das Gerät benötigt werden.                                                                                                    |
| ENDCONSUMER | In diesem Menü kann man End-Kunden erstellen und diesen somit auch ein Web-Portal-Zugriff zur Verfügung stellen. Diese End-Kunden sehen jedoch nur ihre zugeordneten Geräte.                                                                                                   |

### 9.2 ThingsPilot Menü "Dashboard"

#### 9.2.1 Allgemein

Das wichtigste Menü ist das Dashboard mit 5 weiteren Untermenüs. In den Dashboards sehen sie den Zustand ihrer Geräte und können diese entsprechend konfigurieren.

#### Abbildung 6: Allgemeine Übersicht nach dem Login

| ThingsPilot  | E Dashboards                                                          |                                           |                                           | ९ 🕄 😫 <sup>Consumer</sup> 🗄               |
|--------------|-----------------------------------------------------------------------|-------------------------------------------|-------------------------------------------|-------------------------------------------|
| A STARTSEITE |                                                                       |                                           |                                           |                                           |
| ASSETS       | Einstellungen 181021                                                  | IoTPilot Pump 181021                      | Eskalations-Konfiguration                 | Meldungs-Konfiguration                    |
| GERAETE      |                                                                       | Den End Usern zugeordnet: 'Ulrich Witzig' | Den End Usern zugeordnet: 'Ulrich Witzig' | Den End Usern zugeordnet: 'Ulrich Witzig' |
| DASHBOARDS 1 |                                                                       |                                           |                                           |                                           |
|              | · · · · · · · · · · · · · · · · · · ·                                 | · · · · · · · · · · · · · · · · · · ·     | 1                                         | · · · · · · · · · · · · · · · · · · ·     |
|              | IoTPilot Pump Logbuch 181021 Den End Usern zugereichet: Winder Witzig |                                           |                                           |                                           |

#### Tabelle 4: Erklärung Hauptseite

| Pos. | Erklärung                                                                                                    |
|------|----------------------------------------------------------------------------------------------------|
| 1    | Im Menü "Dashboard" werden rechts sechs weitere "Kacheln" als Untermenüs angezeigt:                                                                                                    |
|      | <ul> <li>Einstellungen 181021 → Diverse Einstellmöglichkeiten der jeweiligen Pumpe</li> <li>IoTPilot Pump 181021 → Allgemeine Übersicht der Pumpen</li> <li>Meldungs-Konfiguration → Einstellen der Meldungstexte</li> <li>Eskalations-Konfiguration → Einstellen der Meldungsempfänger</li> <li>IoTPilot Pump Logbuch → Aktive Fehlerliste und Logbuch bzw. History</li> </ul> |
| 2    | Im Menü "Profil" können Sie die Sprache (Deutsch, Englisch) wählen oder ihr Passwort ändern.                                                                                                    |

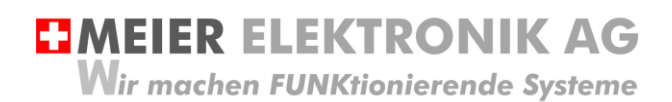

#### 9.2.2 Untermenü "IoTPilot Pump 181021"

Wenn Sie nun das Untermenü "IoTPilot-Pump 181021" im Menü "Dashboard" anwählen, gelangen Sie in die Übersicht der Pumpen-IoT-Geräte. Wählen Sie das entsprechende Gerät in der Einheiten-Tabelle aus, um dessen Fokus zu bekommen (1).

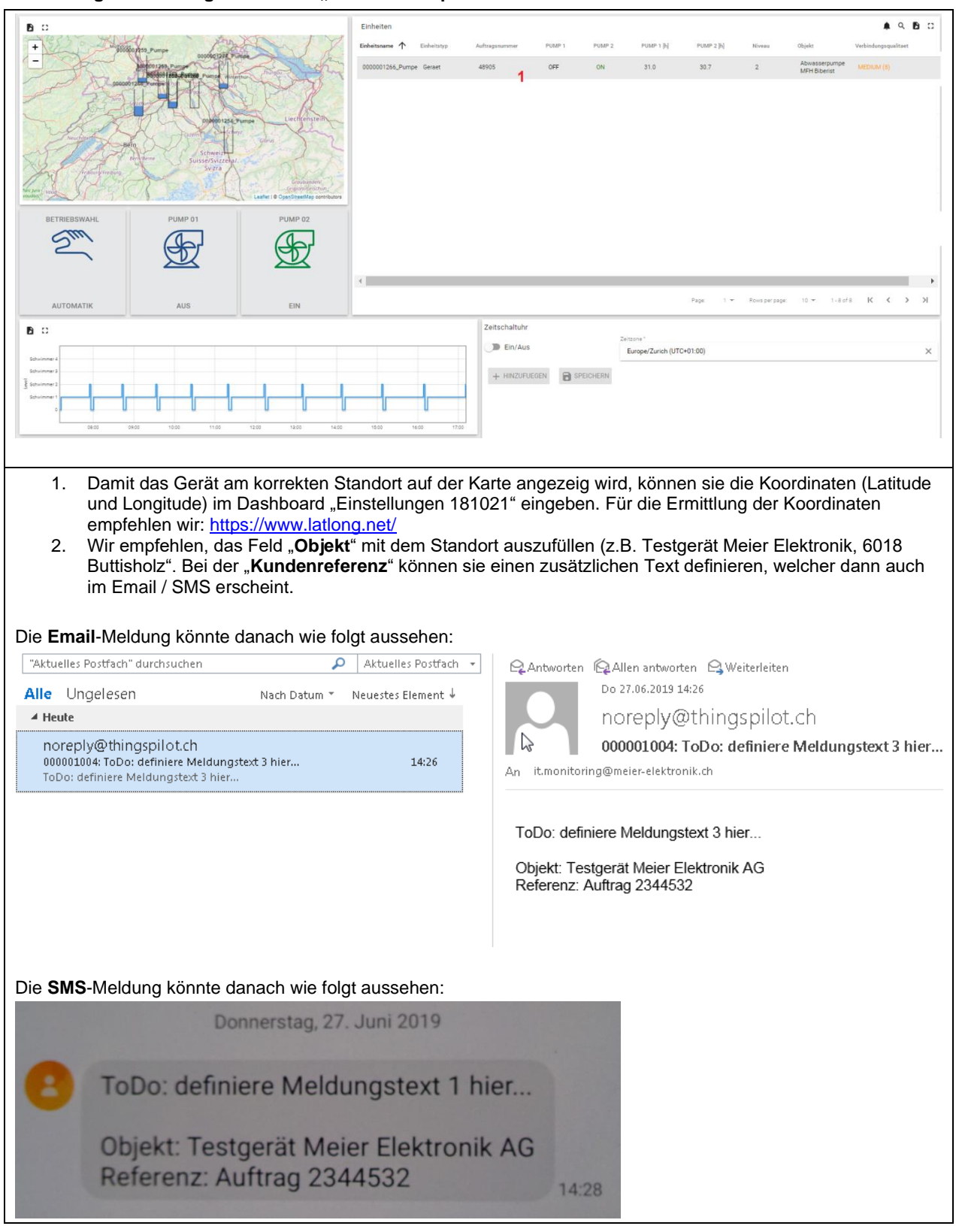

#### Abbildung 7: Erklärung Untermenü "IoTPilot-Pump 181021"

Wir machen FUNKtionierende Systeme

#### Bedienanleitung Seite 14 von 24

| ThingsPilot  | Dashboards > IoTPilot Pump 181021                                                                                                    |
|--------------|----------------------------------------------------------------------------------------------------|
| ♠ STARTSEITE | Pumpen-Uebersicht                                                                                                    |
| ASSETS       |                                                                                                    |
| Geraete      |                                                                                                    |
| DASHBOARDS   | + Autosphummer Puller Puller Puller                                                                                                    |
|              | 0000001253_Pumpe Gerät 1 47684 OFF 0FF 45.3                                                                                                    |
|              | Annual Carlos Construction                                                                                                    |
|              | BETRIEBSWAHL PUMP 01 PUMP 02<br>ALITOMATIK OFF (118) state text n Page: 1 * Rows per page: 10 * 1-1 of 1 K < > X                                                                                                    |
|              | Construction     Construction       Construction     Construction       Construction     Construction       Construction     Construction                                                                                                    |
|              | B         B         B         B         B         B         B         B         B         B         B         B         B         B         B         C         C         C |
|              | D:::<br>ZzMMS/2554/55<br>ZZMMS/2554/55<br>D7:00 08:00 09:00 10:00 11:00 12:00 18:00 18:00 18:00 18:00                                                                                                    |
|              | B::                                                                                                    |
|              |                                                                                                    |
|              | 0700 0800 0900 1000 1100 1200 1800 1800<br>B ::<br>10                                                                                                    |
|              | Temperature         19.00         19.00         19.00         19.00           Humidity         27.6         40.1         28.28                                                                                                    |

### Tabelle 5: Beschreibung der Elemente im Dashboard "Pumpen-Übersicht"

| Nr. | Funktion                                                         | Behebung                                                                                                    |
|-----|------------------------------------------------------------------|----------------------------------------------------------------------------------------------------|
| 1   | Auswahl der Pumpe                                                | Klickt man auf die entsprechende Zeile der gewünschten Pumpe, wird<br>der Zustand dieser Pumpe (Nr. 2-11) angezeigt. Besitzt der Benutzer<br>nur eine Pumpe, wird auch nur eine Pumpe aufgelistet. Zusätzlich<br>werden die Betriebsstunden der Pumpe angezeigt                                                                                                    |
| 2   | Anzeige der installierten<br>Pumpe auf der Weltkarten-<br>Grafik | Anhand der GPS Koordinaten wird die Position der Pumpe auf der Weltkarte angezeigt.                                                                                                    |
| 3   | Betriebswahlschalter                                             | Der Betriebswahlschalter besitzt folgende Zustände:<br><b>Auto</b> : Das Niveau wird anhand der Schwimmer automatisch reguliert<br><b>Handbetrieb Cloud</b> : Die Pumpen kann man in diesem Modus von<br>Hand über die Cloud ein- und ausschalten.<br><b>Offline</b> : Die Steuerung ist nicht eingeschalten oder sie hat keine<br>Internetverbindung<br><b>Zeitschaltuhr</b> : Die Pumpe wird anhand der eingestellten Zeiten (11)<br>ein- und ausgeschaltet.<br><b>Handbetrieb Gerät</b> : Das Gerät ist im manuellen Handbetrieb vor Ort.<br>Das heisst, dass jemand den Schaltschrank-Schalter auf "Hand" gestellt<br>hat. |

**MEIER ELEKTRONIK AG** Wir machen FUNKtionierende Systeme

| 4  | Pumpe 1 Taster                         | Ein-/Ausschalten der Pumpe im Handbetrieb Cloud Modus                                                                                                    |  |  |
|----|----------------------------------------|----------------------------------------------------------------------------------------------------|--|--|
| 5  | Pumpe 2 Taster (falls vorhanden)       | Siehe Erklärung (4)                                                                                                    |  |  |
| 6  | Anzeige der<br>Schwimmerzustände       | Aufzeichnung der Schwimmerniveaus. Es können maximal 4<br>Schwimmschalter angeschlossen werden                                                                                                    |  |  |
| 7  | Anzeige des Betriebsmodus              | Aufzeichnung des Betriebsmodus für eine spätere Analyse der Pumpen                                                                                                    |  |  |
| 8  | Anzeige des Pumpen 1<br>Zustandes      | Aufzeichnung des Pumpenzustands 1 für eine spätere Analyse der Pumpen                                                                                                    |  |  |
| 9  | Anzeige des Pumpen 2<br>Zustandes      | Aufzeichnung des Pumpenzustands 2 für eine spätere Analyse der Pumpen                                                                                                    |  |  |
| 10 | Anzeige Temperatur und<br>Feuchtigkeit | Anzeige Temperatur und Feuchtigkeit, welche im inneren der Steuerung erfasst wurde                                                                                                    |  |  |
| 11 | Zeitschaltuhr                          | Ein-/Ausschalten und Konfigurieren der Zeitschaltuhr. In diesem Modus<br>werden die Pumpen nicht mehr über die Schwimmer 2-4 gesteuert,<br>sondern zeitlich. Schwimmer 1 (Trockenlaufschutz) behält jedoch seine<br>Funktion auch im Zeitschaltuhr-Modus und verhindert somit ein<br>Trockenlaufen der Pumpe. |  |  |

#### 9.2.3 Untermenü "Meldungs-Logbuch"

Liegen aktive Meldungen vor, müssen diese über das Dashboard "Meldungs-Logbuch" quittiert werden. Im unteren Fenster sind alle quittierten und nicht quittierten Meldungen aufgelistet. Dadurch erhält man ein Logbuch, um auch später noch Nachforschungen anzustellen zu können.

| ThingsPilot  | 📑 Dashboards 🐤   | IoTPilot Pump | Logbuch 181021 |             |                    |              |                |                    |
|--------------|------------------|---------------|----------------|-------------|--------------------|--------------|----------------|--------------------|
| ♠ STARTSEITE | Messages Logbook |               |                |             |                    |              |                | <b>[₀]</b> Einheit |
| ASSETS       | Active Messages  |               |                |             |                    |              |                |                    |
| GERAETE      |                  |               |                |             |                    |              |                |                    |
| DASHBOARDS   |                  |               |                |             |                    |              |                |                    |
|              | 🗌 Datum 🗸        | Zeit 🗸        | Geraete ID     | Geraetename | Text               | Nachricht ID | Nachricht Nein | Schwa              |
|              |                  |               |                |             |                    |              |                |                    |
|              |                  |               |                |             |                    |              |                |                    |
|              |                  |               |                |             |                    |              |                |                    |
|              |                  |               |                |             |                    |              |                |                    |
|              |                  |               |                |             |                    |              |                |                    |
|              |                  |               |                |             |                    |              |                |                    |
|              |                  |               |                |             |                    |              |                |                    |
|              |                  |               |                |             |                    |              |                |                    |
|              |                  |               |                |             | KEINE MELDUNG GEFU | NDEN         |                |                    |
|              |                  |               |                |             |                    |              |                |                    |

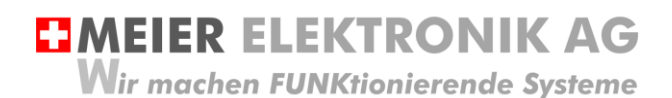

#### 9.2.4 Untermenü "Meldungskonfiguration"

Öffnen sie das Menü/Dashboard "Meldungs-Konfiguration" und selektieren sie die Meldungskonfiguration auf der linken Seite. Danach erscheinen verschiedene Meldungsnummern auf der rechten Seite.

#### Abbildung 8: Erklärung Menü "Meldungs-Konfiguration"

| 📑 Dashboards > 📑 Meldungs-Konfiguration                          |                   |                                                                                                    |                                                                                                    |                                                          |                                                                                                    | 🖸 😩 End User 🗄                                                                  |
|------------------------------------------------------------------|-------------------|----------------------------------------------------------------------------------------------------|----------------------------------------------------------------------------------------------------|----------------------------------------------------------|----------------------------------------------------------------------------------------------------|---------------------------------------------------------------------------------|
| Meldungskonfiguration                                            |                   |                                                                                                    |                                                                                                    |                                                          | GO Echtzei                                                                                                    | t - letzte minute 👲 🚦 🚦                                                         |
| Nachrichtenkonfigurationen                                       | 9 G II            | Meldungsbearbeitung                                                                                                    |                                                                                                    |                                                          |                                                                                                    | n                                                                               |
| 2014-68-23 20 44 32 0000001 004_LisTPiles-AlamingMagCenfig       |                   | Deutsch         -           Nachrichtenkonfiguration         Nachrichtenkon           00001         00002           00003         00003           00004         00005 | Test 1<br>Table definiere Meldungseart 1 hier<br>Table definiere Meldungseart 2 hier<br>Table definiere Meldungseart 3 hier<br>Table definiere Meldungseart 3 hier | 2<br>Schweregend<br>WARH_GUIT<br>ERROR<br>ERROR<br>ERROR | Eskalationsgroups<br>0000001104_b17Flas-AlarmingEscBroup<br>0000001104_b17Flas-AlarmingEscBroup<br>0000001104_b17Flas-AlarmingEscBroup<br>0000001104_b17Flas-AlarmingEscBroup<br>0000001104_b17Flas-AlarmingEscBroup | +<br>Techological de parte tecnologi<br>2 0 0 0 0 0 0 0 0 0 0 0 0 0 0 0 0 0 0 0 |
|                                                                  |                   | 00006                                                                                                    | ToDo: definiere Meldungstext 6 hier                                                                                                    | ERROR                                                    | 0000001004_IoTPilot-AlarmingEscGroup                                                                                                    | / =                                                                             |
|                                                                  |                   | 00007                                                                                                    | Verbindungsunterbruch zur Alarmierung                                                                                                    | WARN                                                     | 0000001004_IoTPilot-AlarmingEscGroup                                                                                                    | / 1                                                                             |
|                                                                  |                   | 00008                                                                                                    | Verbindung zur Alemierung wiederhergestellt                                                                                                    | WARN                                                     | 0000011004_loTPilot-AlarmingEacGroup                                                                                                    | / 11                                                                            |
| Jeder Meldung besitzt einen ent<br>Auswirkungen auf den Meldungs | sprech<br>sversar | enden Schwe<br>nd, die Wieder                                                                                                    | regrad (Error, Warnung<br>holung und die Quittier                                                                                                    | g usw.). Dei<br>rung (siehe                              | r Schweregrad hat<br>dazu Tabelle 6, S                                                                                                    | t<br>Seite 17).                                                                 |

#### Abbildung 9: Erklärung Menü "Meldungs-Konfiguration" → Meldungseditier-Fenster

| N | achrichtenkonfiguration bearbeiten ×                                                                                                    |  |
|---|----------------------------------------------------------------------------------------------------|--|
|   | Nachrichtenn: *<br>1                                                                                                    |  |
| 1 | Text*<br>ToDo: definiere Meldungstext 1 hier                                                                                                    |  |
| 2 | Schweregrad*<br>Warnung quittieren                                                                                                    |  |
| 3 | Eskalationsgruppe 0000001004_IoTPilot-AlarmingEscGroup                                                                                                    |  |
|   | Editable on          Customer level       Consumer level       End User level                                                                                                    |  |
|   | SPEICHERN ABBRECHEN                                                                                                    |  |
|   | <ol> <li>Der Meldungstext kann in dieser Anwendung durch den Benutzer nicht editiert werden.</li> <li>Der Schweregrad kann in dieser Anwendung durch den Benutzer nicht editiert werden. Jedoch ist die<br/>Meldungsversand-Auswirkung entsprechend dem Schweregrad in Tabelle 6, Seite 17 beschrieben.</li> <li>Aktivieren/Deaktivieren der Eskalationsgruppe für die Meldung.</li> </ol> |  |
|   | ACHTUNG: Wenn sie die Eskalationsgruppe (3) deaktivieren, erhalten die Empfänger bei Auslösung dieser Meldung keine Nachricht mehr.                                                                                                    |  |

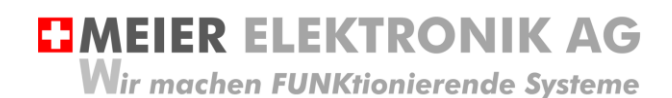

#### Tabelle 6: Erklärung des Meldungs-Schweregrades

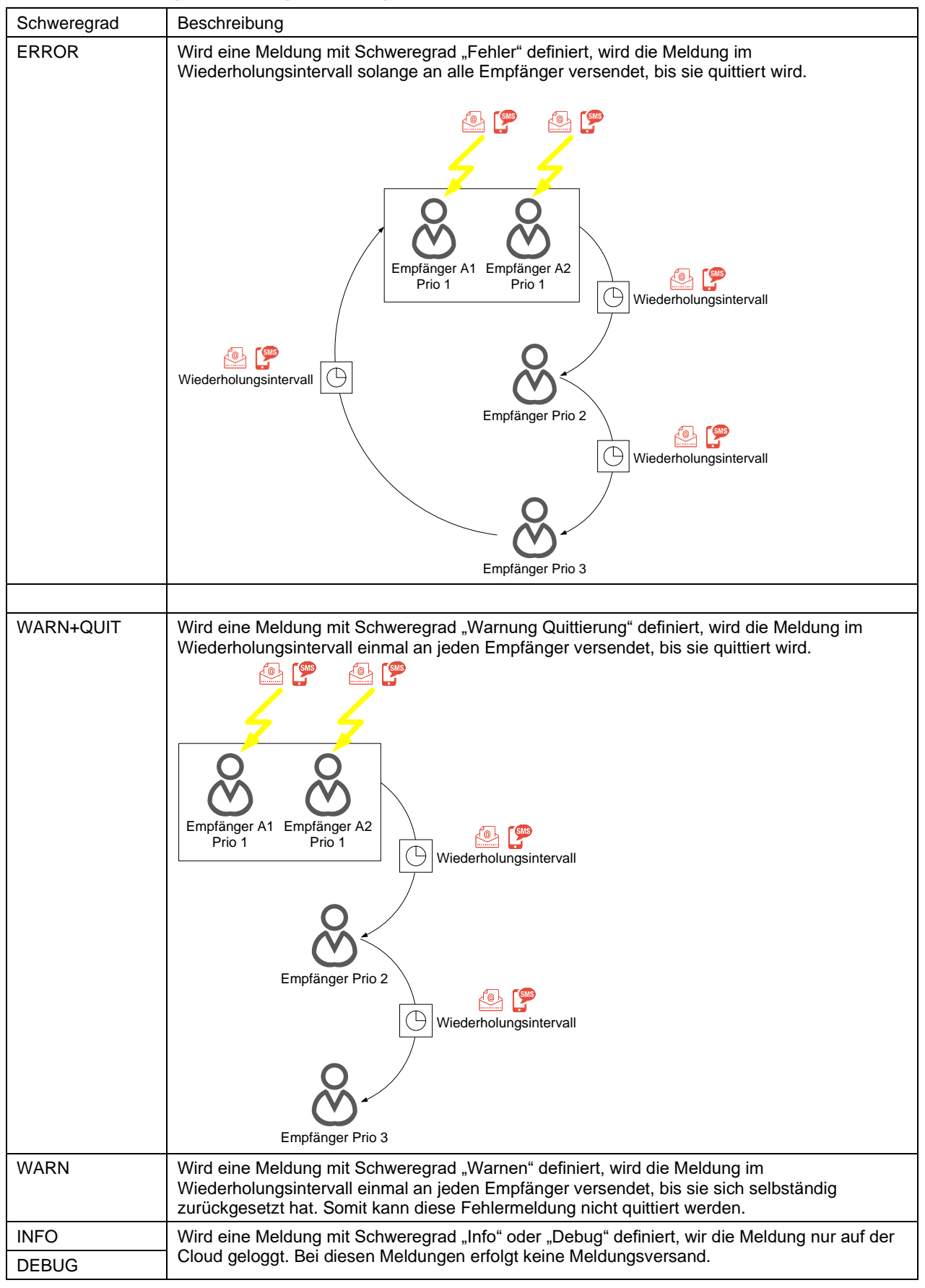

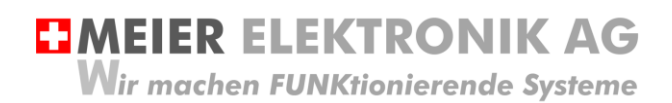

Bedienanleitung Seite 18 von 24

#### 9.2.5 Untermenü Eskalations-Konfiguration

Öffnen sie das Menü/Dashboard "Eskalations-Konfiguration" und selektieren sie die Eskalationskonfiguration auf der linken Seite. Danach können sie verschiedene Meldungsempfänger auf der rechten Seite eingeben.

#### Abbildung 10: Erklärung Menü "Eskalations-Konfiguration"

| Eskalations-Konfiguration                                        | 🝙 🔿 Editzeit-letzte minute 🛓 🛟                                                                   |
|------------------------------------------------------------------|--------------------------------------------------------------------------------------------------|
| Konfiguration der Eskalationen (2) + 9, 0 :::                    | Bearberte/Erstelle Eskalationsgruppe                                                             |
| Erstellzeit Name 🛧                                               | Sugar's<br>0000001108_JoTNict-MarmingEscRoup_Vorlage                                             |
| 2020-02-07-09-34-36 0000001008_JoTPitot-AlermingEscOroup_Vorlege |                                                                                                  |
|                                                                  | Videohogoparana ta Juladaré dan Emplanegan (n. Marcan)*<br>15                                    |
|                                                                  | (1)                                                                                              |
|                                                                  | Emplanger +                                                                                      |
|                                                                  | I NTW Nachrame Sprache Email Mobilederouvener Provinant Echiche Mobilegrausgabe Nutaer Beneriung |
|                                                                  |                                                                                                  |
|                                                                  |                                                                                                  |
|                                                                  |                                                                                                  |
|                                                                  |                                                                                                  |
|                                                                  |                                                                                                  |
| 1. Wenn sie einen neuen M                                        | leldungsempfänger einfügen wollen, betätigen sie das + Symbol (1)                                |
| 2 Danach öffnet ein Fenste                                       | er wo sie die Details des Meldungsempfängers eingeben können (2) Die Meldung                     |
| wird zuerst an die niedrig                                       | rete Priorität (1) versendet. Es können mehrere Empfänger mit der gleichen                       |
|                                                                  | ster hontat (1) versendet. Es konnen mennere Emplanger mit der gleichen                          |
| Prioritat definiert werden                                       |                                                                                                  |
| <ol><li>Wenn sie bei der Schich</li></ol>                        | t eine Start- und Stopzeit eingeben, erhält der entsprechende Meldungsempfänger                  |
| nur innerhalb dieser Zeit                                        | Meldungen. Wird keine Schicht-Eingabe getätigt, wird die Meldung jederzeit                       |
| zugestellt.                                                      |                                                                                                  |
| 1 Wollen Sie eine neue Es                                        | kalationsarunna arstallan, hatätigan sia das + Symbol (2), Soll dia                              |
| 4. Wollen die eine nede Es                                       | kaldonisgruppe erstenen, betaugen sie das + Gymbol (2). Son die                                  |
| Eskalationsgruppe nur it                                         | ir en bestimmtes Gerat geten, emplemen wir, den Namen mit der Gerate-id zu                       |
| versehen. Verschiedene                                           | Gruppen erstellt man, wenn Meldungen an unterschiedliche Empfanger versendet                     |
| werden sollen                                                    |                                                                                                  |
|                                                                  |                                                                                                  |
|                                                                  |                                                                                                  |
| Wählen Sie i                                                     | mmer den verfügbaren <b>Nutzer (End User)</b> an. Wenn sie diese Feld leer lassen,               |
| werden KEIN                                                      | VF Meldungen versendet!                                                                          |
|                                                                  |                                                                                                  |
|                                                                  |                                                                                                  |
|                                                                  |                                                                                                  |
|                                                                  |                                                                                                  |
|                                                                  |                                                                                                  |
| Beachten Si                                                      | e, dass jedes versendete SMS Kosten generiert. Somit überlegen sie sich die                      |
| Meldungser                                                       | nfänger und die Zustellungsatt (SMS/Email) entsprechend                                          |
| Meiduligsen                                                      | pranger and die zastellangsalt (Olvio/Email) entsprechena.                                       |
|                                                                  |                                                                                                  |
|                                                                  |                                                                                                  |

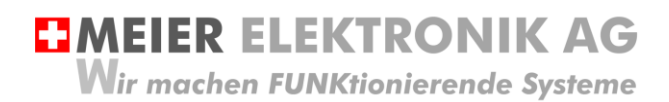

Bedienanleitung Seite 19 von 24

#### 9.2.6 Untermenü loTPilot Pump Einstellungen

Sind Sie ein Pumpenhersteller oder Wiederverkäufer, können Sie ihre Pumpen selbständig via Cloud-Portal konfigurieren. Dies erfolgt im Dashboard «IoTPilot Pump Einstellungen».

#### Abbildung 11: IoTPilot Pump Einstellungen

| IoTPilot Pump Parameter             |                             | ш :: |
|-------------------------------------|-----------------------------|------|
| Parameter                           | Wert                        |      |
| Objekt                              | Pumpwerk Fahrbergstrasse    | 1    |
| Auftragsnummer                      | 51928                       | 1    |
| Kommunikations-Zykluszeit [s]       | 100                         |      |
| Pumpe 1                             | 1: Vorhanden                | -    |
| Pumpe 2                             | 1: Vorhanden                | -    |
| GPS Latitude                        | 0                           | 1    |
| GPS Longitude                       | 0                           | 1    |
| Elektrische Leistung                | 1.1kW                       | 1    |
| Timeout Verbindungsunterbruch [min] | 30                          | 1    |
| Offline-Niveauregelung              | 1: Ja                       |      |
| Niveau-Sensortyp                    | 1: Pegelsonde 0-10m (420mA) | *    |
| Niveau 1 - tief [cm]                | 100                         | 1    |
| Niveau 2 - Pumpe 1 Ein [cm]         | 250                         | 1    |
| Niveau 3 - Pumpe 2 Ein [cm]         | 500                         | 1    |
| Niveau 4 - Pumpe 3 Alarm [cm]       | 750                         | 1    |

Wir machen FUNKtionierende Systeme

Bedienanleitung Seite 20 von 24

#### 9.3 Gerät einem End-Kunden zuweisen

Verwalten Sie mehrere Geräte von unterschiedlichen Kunden, können Sie ihren End-Kunden einen separaten Webportal-Zugriff zu diesen Geräten ermöglichen. Sie behalten den Überblick über all ihre Geräte und Kunden und gewähren ihren End-Kunden nur den Zugriff auf die für sie relevanten Geräte.

Um einen neuen End-Kunden anzulegen und diesem eine IoT-Pumpensteuerung zuzuweisen, gehen Sie wie folgt vor:

#### 9.3.1 Neuer End-Kunde mit Benutzer erstellen

| Schritt 1:                                                                                                    | ThingsPilot                                                                          | 🎎 EndConsumer                    |            |              |   |
|----------------------------------------------------------------------------------------------------|--------------------------------------------------------------------------------------|----------------------------------|------------|--------------|---|
| Drücken sie das + Zeichen (1), um einen<br>neuen End-Kunden zu erstellen und<br>füllen sie die Felder entsprechend aus.<br>Danach erscheint ihr End-Kunde gemäss<br>Abbildung (2)                                                 | STARTSETTE  StARTSETTE  ASSETS  Call DERAETE  Startsette  ASSEDARDS  ALL ENDCONSUMER | End Kunde BUTTISHOLZ SWITZERLAND | 2          | 0 :: :       |   |
|                                                                                                    |                                                                                      |                                  | ß          |              | 1 |
| Schritt 2:                                                                                                    | ThingsPilot                                                                          | ** EndConsumer                   |            |              |   |
| Erstellen Sie nun für diesen End-Kunden<br>einen oder mehrere, neue Benutzer<br>durch Drücken des Symbol (1)                                                                                                    | A STARTSEITE     ASSETS     Geraete     DASHBOARDS     ASHBOARDS                     | End Kunde BUTTISHOLZ SWITZERLAND |            | (1)<br>0 = 1 |   |
|                                                                                                    |                                                                                      |                                  | $\searrow$ |              | • |
|                                                                                                    |                                                                                      |                                  |            |              |   |
| Schritt 3:<br>Füllen Sie die Felder aus und wählen Sie<br>"Aktivierungs-Email senden".<br>Bei dieser Auswahl wird ihr Benutzer<br>sofort eine E-Mail mit dem Aktivierungs-<br>Link erhalten.                                      | Benutzer hinzu                                                                       | fuegen                           |            | <b>e</b> ×   |   |
| Wollen Sie dies erst später vornehmen,<br>können Sie den Aktivierungs-Link auch<br>vorerst nur für sich anzeigen lassen und<br>ihn dann später dem End-Kunden<br>zustellen. Somit muss dann<br>Aktivierungslink anzeigen" dewählt | Vorname<br>Nachname                                                                  |                                  |            |              |   |
| werden.                                                                                                    | Beschreibung                                                                         |                                  |            |              |   |
|                                                                                                    | Aktivierungslink a                                                                   | ail senden                       | HINZUFUE   |              |   |

Wir machen FUNKtionierende Systeme

#### Bedienanleitung Seite 21 von 24

| Schritt 4:                                               | ThingsPilot  | 🗱 EndConsumer          |
|----------------------------------------------------------|--------------|------------------------|
| Über das Symbol (1) können sie                           | A STARTSEITE |                        |
| definieren, welche Dashboards sie nun                    | ASSETS       | End Kunde              |
| ihrem Endkunden zur Verfügung stellen                    |              | BUTTISHOLZ SWITZERLAND |
| wollen. Wahrscheinlich macht es Sinn,                    |              | 0 1 1                  |
| alle Dashboards ausser den<br>Einstellungen freizugeben. |              |                        |
|                                                          |              |                        |
|                                                          |              | 2                      |
|                                                          |              |                        |
|                                                          |              | <b>•</b>               |

#### 9.3.2 Gerät einem End-Kunden zuweisen

| Schritt 1:<br>Wählen Sie das Menü "Geräte" (1) und<br>drücken Sie das Zuweisungs-Symbol (2).<br>Danach öffnet sich ein Fenster, wo sie<br>den End-Kunden auswählen können.<br>Nach der Selektion des End-Kunden ist<br>das Gerät zugewiesen. | ThingsPilot | Cito Senset |                                                                                                    |
|----------------------------------------------------------------------------------------------------|-------------|-------------|----------------------------------------------------------------------------------------------------|
|                                                                                                    |             |             | Generative) deem End User zuvorthem     X       Bitte weetlen Die dee End User zuvorthem.     Q.       Suche eregnens. |

9.3.3 Meldungs- und Eskalationskonfiguration dem End-Kunden zuweisen

Soll der End-Kunde auch in der Lage sein, die Meldungsempfänger zu editieren, müssen Sie diese dem End-Kunden zuweisen.

| Schritt 1:                                                                                                    | ThingsPilot                                                                                                    | Assets                                                 |                                                               |
|----------------------------------------------------------------------------------------------------|----------------------------------------------------------------------------------------------------|--------------------------------------------------------|---------------------------------------------------------------|
| Wählen Sie das Menü "Asset" (1) und<br>drücken Sie das Symbol (2) für das<br>Zuweisen der Empfänger-Konfiguration.<br>Danach wählen Sie das Symbol (3) für<br>das Zuweisen der Meldungs-<br>Konfiguration. Nach diesen Zuweisungen<br>kann der End-Kunde die Konfigurationen<br>selber anpassen, sofern sie ihm in<br>Abschnitt 9.3.1, Seite 20 die<br>entsprechenden Dashboards<br>freigeschalten haben. | A STANTSETE<br>ASSETS 2<br>Cal GERAETE<br>Cal GERAETE<br>CAL GERAETE<br>CAL GERAETE<br>CAL GERA | 0000001008_IoTPilot-AlarmingEscGro<br>ESCALATION_GROUP | 0000001008_IoTPilot-AlarmingMsgCo MESSAGE_CONFIGURATION     3 |

# 10 Fehler-/Warnmeldungen

Fehler- und Warnmeldungen werden je nach Konfiguration per SMS und/oder per Email versendet. Die nachfolgende Tabelle erklärt die möglichen Meldungen und deren Ursachen.

| Meldung | Beschreibung                              | Schweregrad | Behebung                                                                                                    |
|---------|-------------------------------------------|-------------|----------------------------------------------------------------------------------------------------|
| 0001    | Mindestens eine<br>Pumpe ist im Ueberlast | ERROR       | Das Thermoelement der Pumpe bzw. des Motors hat<br>ausgelöst. Prüfen sie, ob die Pumpe verstopf ist und<br>ob der Thermoschutz korrekt eingestellt ist.<br>Diese Meldung muss via Cloud quittiert werden.<br>Solang die Meldung nicht quittiert ist, wird sie gemäss<br>den Prioritäten den entsprechenden Empfängern<br>zugestellt. Wurde die Meldung allen<br>Empfängern/Prioritäten zugestellt, erfolgt eine<br>Wiederholung beginnend bei Priorität 1, bis die<br>Meldung quittiert wurde. |
| 0002    | Niveau ist zu hoch                        | WARN+QUIT   | Niveau hat Schwimmer 4 erreicht. Das Abpumpen<br>dauert zu lange oder die Pumpe pumpt nicht.<br>Solang die Meldung nicht quittiert ist, wird sie gemäss<br>den Prioritäten den entsprechenden Empfängern<br>zugestellt. Wurde die Meldung allen<br>Empfängern/Prioritäten zugestellt, erfolgt KEINE<br>Wiederholung beginnend bei Priorität 1.                                                                                                    |
| 0003    | Verbindungsunterbruch<br>zur Pumpe        | WARN        | Es wurde ein Internet-Verbindungsunterbruch zur<br>Pumpe festgestellt. Sollte die Meldung 0004 nicht<br>innerhalb von 15 Minuten erfolgen, ist die Ursache zu<br>klären (Stromunterbruch vor Ort oder<br>Internetverbindung gestört). Diese Meldung muss<br>nicht quittiert werden                                                                                                    |
| 0004    | Verbindung zur Pumpe<br>wiederhergestellt | WARN        | Bestätigung, dass die Internetverbindung<br>wiederhergestellt werden konnte. Diese Meldung<br>muss nicht quittiert werden.                                                                                                    |

Tabelle 7: Fehler und Störungsbehebung

# 11 Motorenschutz

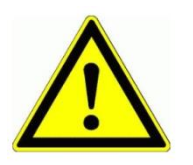

Das Thermoelement muss gemäss Typenschild der Pumpe (Nennstrom) eingestellt werden. Grundsätzlich gilt für die 1.1kW Pumpe = 2.3A Nennstrom  $\rightarrow$  einzustellender Wert Thermoelement Grundsätzlich gilt für die 2.2kW Pumpe = 4.5A Nennstrom  $\rightarrow$  einzustellender Wert Thermoelement Grundsätzlich gilt für die 4.2kW Pumpe = 9.0A Nennstrom  $\rightarrow$  einzustellender Wert Thermoelement Wir machen FUNKtionierende Systeme

**MEIER ELEKTRONIK AG** 

Bedienanleitung Seite 23 von 24

# 12 Gehäusedimensionen

### Abbildung 12: Gehäuseabmessung

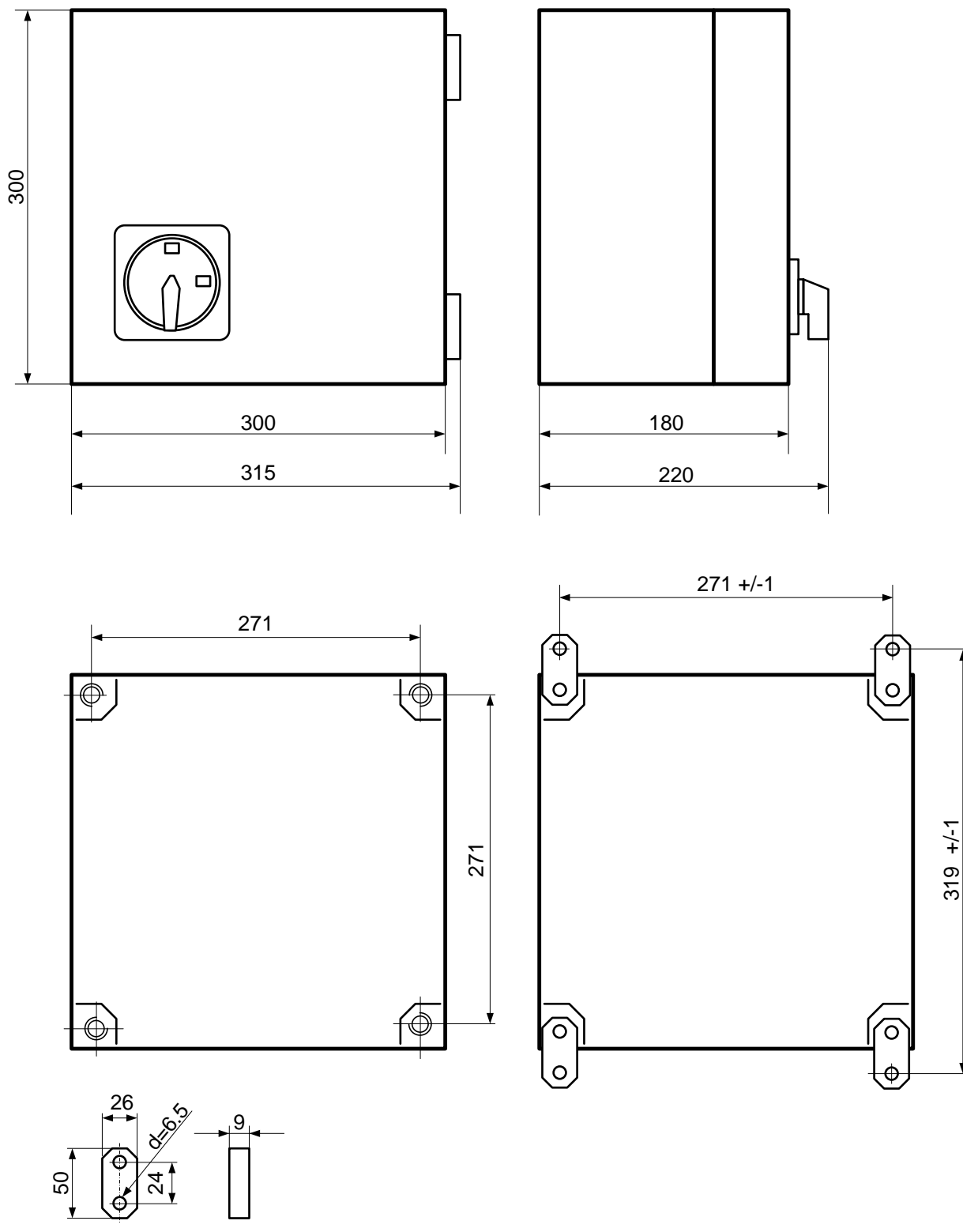

Wir machen FUNKtionierende Systeme

Bedienanleitung Seite 24 von 24

### 13 CE Konformitätserklärung

| Gerät: | IoTPilot Pump |
|--------|---------------|

Handelsmarke: IoTPilot

| IoTPilot Pump 1.1kW (702314) |
|------------------------------|
| IoTPilot Pump 2.2kW (702149) |
| IoTPilot Pump 4.2kW (702466) |
|                              |

Weitere Angaben: Siehe Technisches Datenblatt und Bedienungsanleitung

Die Unterzeichnenden erklären als rechtsverbindliche Bevollmächtigte, dass das oben erwähnte Gerät den folgenden Funkanlagen-, EMV und Elektrischen Sicherheits-Anforderungen entspricht

DIRECTIVE 2006/42/EG: Machinery Directive RICHTLINIE 2006/42/EG: Maschinenrichtlinie

DIRECTIVE 2014/53/EU Radio Equipment Directive (RED) RICHTLINIE 2014/53/EU Funkanlagen

DIRECTIVE 2014/30/EU Electromagnetic Compatibility (EMC) RICHTLINIE 2014/30/EU Elektromagnetische Verträglichkeit

DIRECTIVE 2014/35/EU Low Voltage Directive (LVD) RICHTLINIE 2014/35/EU Niederspannungsrichtlinie

DIRECTIVE 2011/65/EU Restriction of Hazardous Substances (RoHS) RICHTLINIE 2011/65/EU Beschränkte Verwendung bestimmter gefährlicher Stoffe

Folgende Normen wurden angewandt: EN 300 220-1 V3.1.1 2017-02 EN 300 220-2 V3.1.1 2017-02 EN 301 489-1 V2.1.1 2017-02 EN 301 489-3 V2.1.1 2017-03 EN 60950-1: 2006 + A2:2013

Testlabor: EMC-TESTCENTER AG, Moosäckerstrasse 77, CH-8105 Regensdorf

Meier Elektronik AG, Gewerbezone 61, CH-6018 Buttisholz Hersteller:

Ort

Bevollmächtigter:

Buttisholz 02.07.2019

Datum

Ulliomen

Kurmann Markus Geschäftsführer